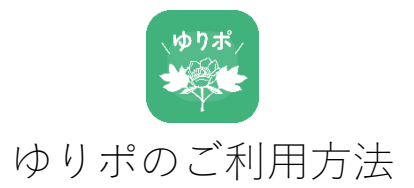

### LINE と連携する (会員証が必要です)

LINE と連携すると、会員証を持ち歩かなくてもゆりポが利用できたり、ポイント残高が確認できたりします。 設定には LINE が使用できるスマホをご用意いただき、以下の順序で操作します。

### LINE 公式アカウントを登録する

LINE を使ってゆりポを利用するには、ゆりのき台自治会 LINE 公式アカウントを登録い ただくと便利です。登録には右の登録ボタンをタップし、登録してください。 (登録されていない場合、会員証の QR コードが必要となりますので、ご注意ください)

### 会員証と連携する

公式アカウントを登録しますと、ゆりのき台自治会のトーク画面が表示されます。

ステップ1 ステップ2 ステップ3 メニューの「ゆりポ」をタップ カメラの使用を許可します 完了画面の「会員情報を確認する| (機種毎に画面は異なります) をタップ 回覧板 カレンダー ゆりポ このサイトがカメラへのアクセスを求 めています。許可しますか? 今回のみ許可する 会員情報画面が表示されます 「会員情報と紐づける」をタップ 許可しない ゆりポ(地域共通ポイント) 会員証の OR コードを読込み ゆりボ ます ゆりポ 会員情報と紐付いていません まずは会員カードの QR コードを読み込んで会 員情報と紐付けてください 1234567 口座2 : お名前 メンバー のき太郎 300

### 会員情報画面を表示する

会員証と連携しますと、LINE 公式アカウントの「ゆりポ」メニューから会員情報画面が表示できます。 ステップ1 ステップ2 ステップ3

トークリストの自治会をタップ

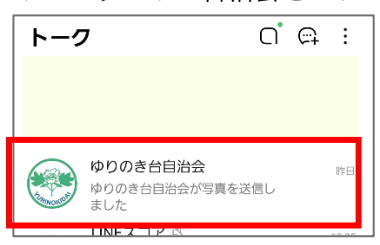

メニューの「ゆりポ」をタップ 回覧板 カレンダー ゆりポ ゆりボ

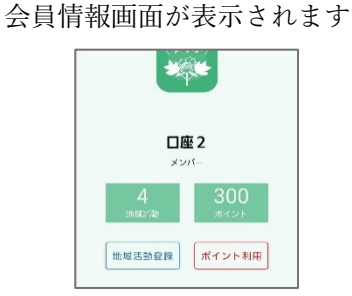

ポイント利用

地域活動登録

# 会員証でゆりポを使う場合

ステップ1

店舗で会員証を提示します。

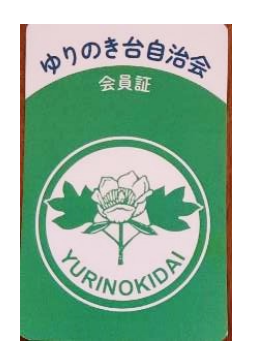

ステップ2

店舗ポスターにある商品リストから 利用するポイント数を伝えます。

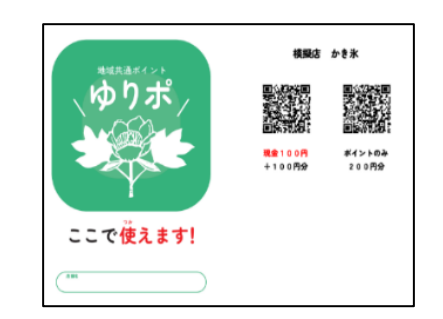

ステップ3

店舗スタッフのスマホ、タブレット で会員証裏面の QR コードを読み 取ります。

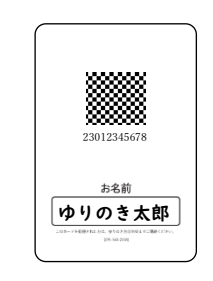

## LINE でゆりポを使う場合

会員情報画面(前頁参照)から操作します。

ステップ1

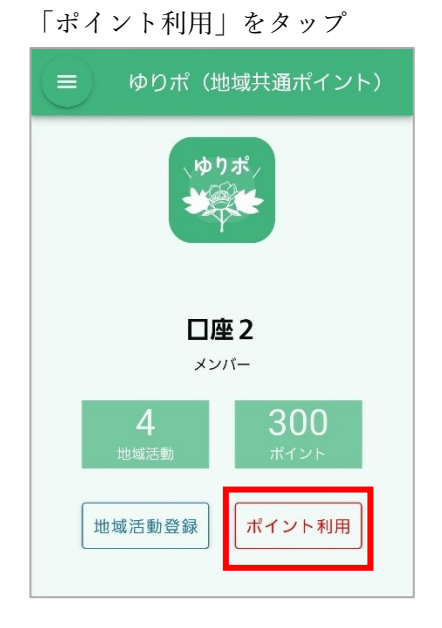

ステップ2

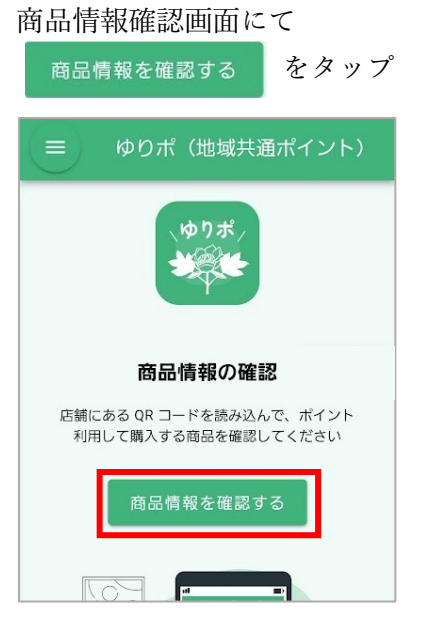

ゆりポポスターにある商品リス トから支払う商品の QR コード を読み込む

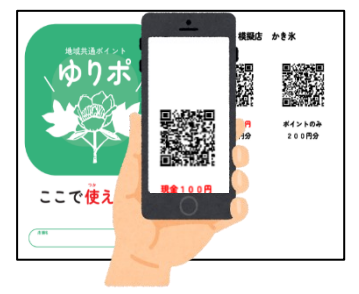

ステップ3

表示された確認画面を<mark>店舗スタ</mark> ッフに見せ、

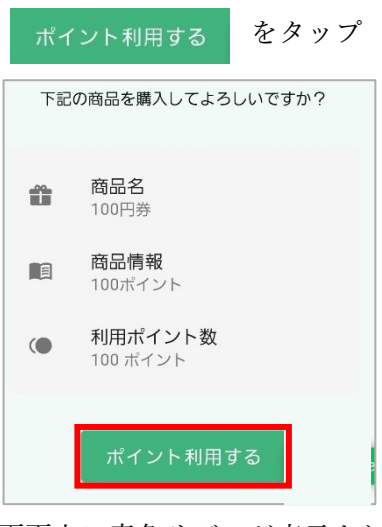

画面上に青色リボンが表示される のをご確認ください

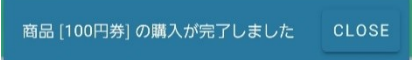

## 会員証でゆりポをもらう場合

ステップ1

ステップ2

会員証をスタッフに提示します。 スタッフのスマホ、タブレットで会員 証裏面の QR コードを読み取ります。

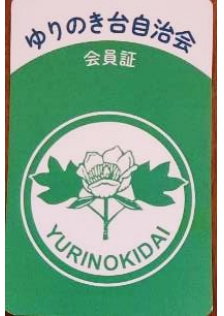

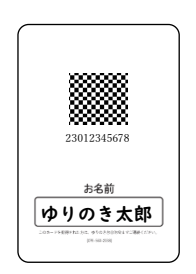

## LINE でゆりポをもらう場合

会員情報画面(1ページ参照)から操作します。

ステップ1

ゆりポ

口座2

メンバー

300

ポイント利用

ゆりポ(地域共通ポイント)

「地域活動登録」をタップ

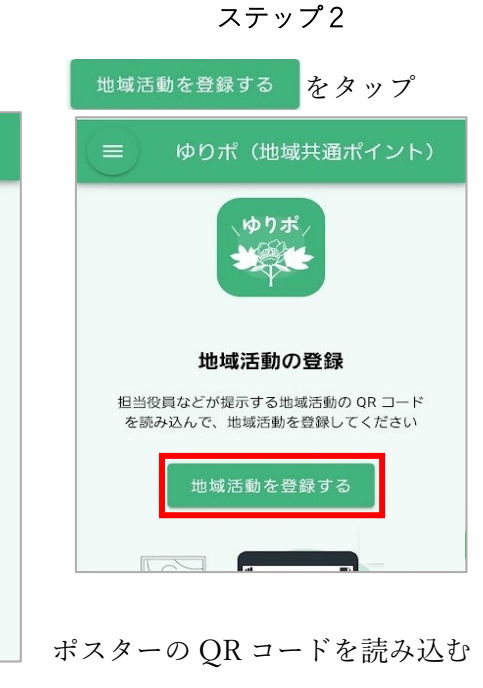

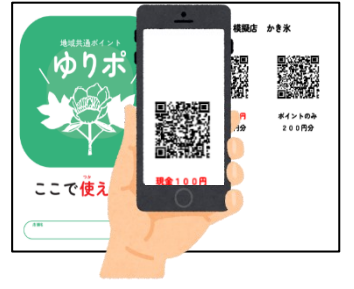

ステップ3

活動内容を確認し タップ

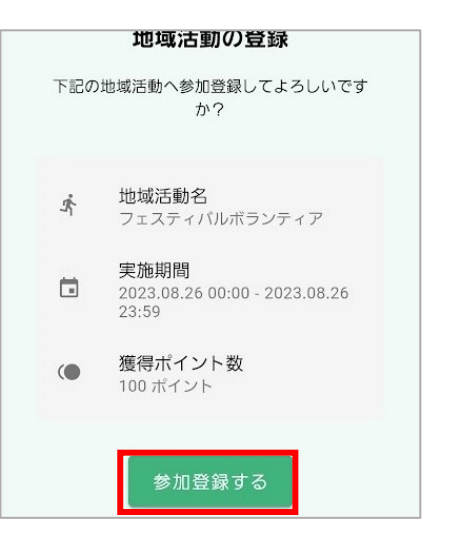

画面上に青色リボンが表示されるのを ご確認ください

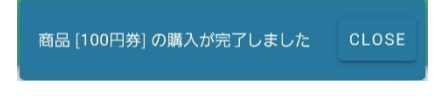

地域活動登録